## Service Sale

## Creating a ticket from an existing appointment

1. There are two ways to initiate the sale of an existing appointment. The first is by right clicking an existing appointment and selecting 'Checkout.'

| Matt               | :    | Michael            | Cherisse |  |  |  |  |
|--------------------|------|--------------------|----------|--|--|--|--|
|                    |      |                    |          |  |  |  |  |
| V Wiggi<br>Stepher | Арр  | ointment Info      |          |  |  |  |  |
| Blowou             | Clie | Client Information |          |  |  |  |  |
|                    | Clie | nt Appointments    | 3        |  |  |  |  |
|                    | Che  | eck-In             |          |  |  |  |  |
| Clean-u            | Che  | Check-In All       |          |  |  |  |  |
| Citra d            | Che  | eck-Out            | :        |  |  |  |  |

2. The second way is to first click the Sales button from the main screen.

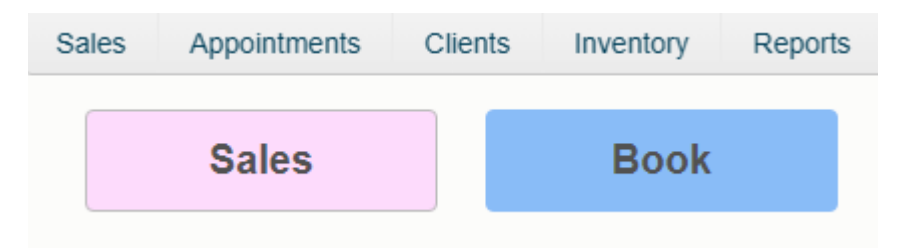

3. Once in the sales screen, click the 'Sales Waiting' drop down to select the customer you wish to checkout.

| On File      | •         | New | Walk In |       |
|--------------|-----------|-----|---------|-------|
| Sales Waitin | ig        |     |         |       |
| +            |           |     | *       | Hold  |
| Wiggins, St  | ephen [V] |     | _       |       |
|              | operator  |     | <br>    | Price |

4. If this client had an add on service that was not on the appointment book, you can add it now by clicking the 'Service' button. Otherwise, skip to step 6.

|         | Clear Password | Exit             |          |             |       |
|---------|----------------|------------------|----------|-------------|-------|
| 000313  | 76             | On Fil           | e New    | Walk In     |       |
|         | ]              | Sales Waiti      | ng       | •           | Hold  |
|         |                | Client Name      | Operator | Service     | Price |
| Service | Retail         | Wiggins, Stephen | Stephen  | Blowout [S] | 37.50 |
|         |                | Wiggins, Stephen | Brian    | Bang Trim   | 50.00 |

5. Select the Operator that performed the add on service, then select the service itself from the list on the right followed by clicking the 'Last' button.

| SERVICES SELECTION |          |                         |      |
|--------------------|----------|-------------------------|------|
| Operator           |          | Services                |      |
| Brian              | <b>▲</b> | Add On Condition        | ▲    |
| Cari               |          | Bang Trim               |      |
| Cherisse           |          | Blowdry                 |      |
| Cindie             |          | Blowout                 |      |
| Erika              |          | Cheeks<br>Calaa and Cut |      |
| Hannah             |          | Color and Cut           |      |
| Jan                |          | Double Booking          |      |
| Jana               |          | Double Room             |      |
| Jane               |          | Eyebrow                 |      |
| Karen              |          | Eyelashes               |      |
| Kotohito           |          | Eyes                    |      |
| Larry              |          | Full Face               |      |
| Leah               |          | Highlights              |      |
|                    | •        | Makeup                  | -    |
| Cancel             | More     |                         | Last |

## 6. Click the Payment button

| gister View  | Clear Password | Exit             |             |       |          |                  |          |            |                              |                        |                   |
|--------------|----------------|------------------|-------------|-------|----------|------------------|----------|------------|------------------------------|------------------------|-------------------|
| 0003137      | <b>76</b>      |                  | On File     |       | New      |                  | Wa       | lk In      | Last Visit<br>72             | 1 04/19/24<br>1 points |                   |
|              | ]              | Sa               | les Waiting |       |          |                  |          | C          | n Acct Credit = \$75         | .00                    |                   |
|              |                | +                |             |       |          |                  |          | <b>▼</b> ^ | Hold                         |                        |                   |
|              | Client Name    |                  | Operator    |       | Service  |                  |          | Price      |                              | Client Info            |                   |
| Service      | Retail         | Wiggins, Stepher | n           | Step  | hen      | Blowout [S]      |          | 37.50      |                              |                        |                   |
|              |                | Wiggins, Stephe  | n           | Bri   | an       |                  | Bang Tri | im         | 50.00                        |                        | History           |
|              |                | Wiggins, Stepher | n           | Brian |          | Add On Condition |          | 10.00      |                              |                        |                   |
| Gift Card    | Series         |                  |             |       |          |                  |          |            |                              | -                      | Set Popup         |
|              |                | I                |             |       |          |                  |          |            | Services: \$<br>Products: \$ | 97.50<br>0.00          | Appointments      |
|              |                | Client Name      | Sold By     | Des   | cription |                  | Qty      | Price      | Total                        |                        |                   |
| Memberships  | Gratuity       |                  |             |       |          |                  |          |            |                              | *                      | Notes             |
|              |                |                  |             |       |          |                  |          |            |                              |                        | Duplicate Receipt |
| Professional | Clear          |                  |             |       |          |                  |          |            |                              |                        | Pre-Print         |
|              |                |                  |             |       |          |                  |          |            |                              | *                      |                   |
|              |                | Discounts        | Modify      | Price | Pomove   | Itom             |          | SUB-TOTAL  |                              | 97.50                  | Receipt +         |
| Payn         | nent           | Discounts        | wouny       | FILCE | Remove   | inem             |          |            |                              |                        |                   |
|              |                |                  |             |       |          |                  |          | TOTAL      |                              | 97.50                  |                   |
|              |                |                  |             |       |          |                  |          | AMT PAID   |                              | 0.00                   |                   |
|              |                |                  |             |       |          |                  |          | BALANCE    |                              | 97.50                  |                   |

7. Select a payment type. In this example we will choose Credit Card.

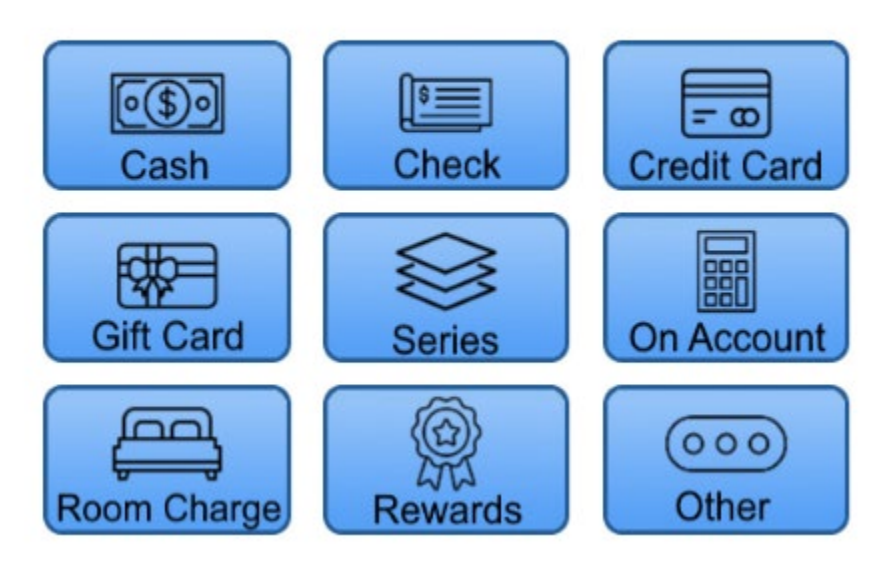

Payment Types

8. If this customer wishes to charge a card they already have on file with you, select 'Card on File' before clicking the 'Process' button, otherwise just click 'Process.'

|            | Payee            | Change |
|------------|------------------|--------|
|            | Wiggins, Stephen |        |
|            | Card On File     | Info   |
|            | Amount Tendered  |        |
| On Account | 97.50            |        |
| Other      | PROCESS          |        |
|            |                  |        |

9. Follow the prompts on your credit card device to charge the card.

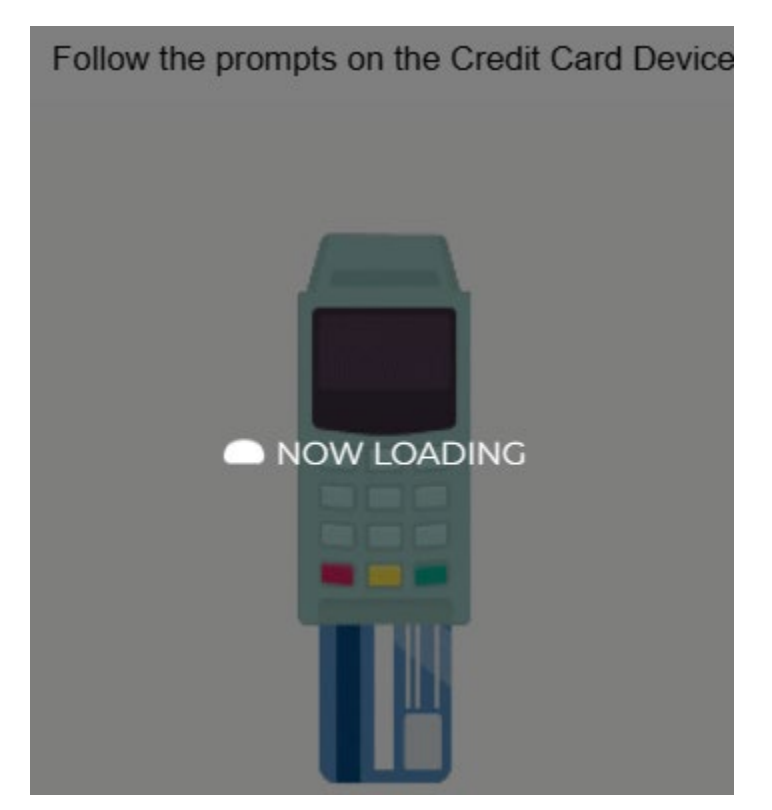

10. Once you receive the on-screen approval code, click the Accept button.

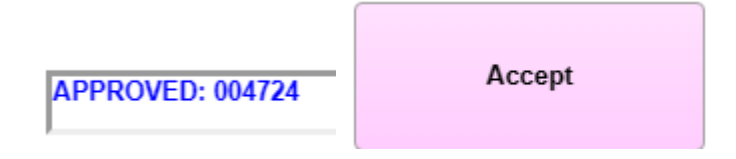

11. Lastly, click the 'Accept' button to finalize the transaction.

| 0003137<br>nd    | 76               | Sales            | n File<br>Waiting | New         |                  | Walk In     | Last Visit 04/<br>721 pc<br>Acct Credit = \$75.00 | /19/24<br>oints  |
|------------------|------------------|------------------|-------------------|-------------|------------------|-------------|---------------------------------------------------|------------------|
|                  |                  | Client Name      | Operator          |             | Service          |             | Price                                             | Client Info      |
| Service          | Retail           | Wiggins, Stephen |                   | Stephen     |                  | Blowout [S] | 37.50                                             | • ·              |
|                  |                  | Wiggins, Stephen |                   | Brian       |                  | Bang Trim   | 50.00                                             | History          |
| Cift Card Series | Wiggins, Stephen |                  | Brian             |             | Add On Condition | 10.00       | Set Popup                                         |                  |
|                  |                  |                  |                   |             |                  |             | Services: \$ 97<br>Products: \$ 0                 | Appointments     |
| emberships       | Gratuity         | Client Name      | Sold By           | Description |                  | Qty Price   | Total                                             | Notes            |
|                  |                  |                  |                   |             |                  |             |                                                   | Duplicate Receip |
| ofessional       | Clear            |                  |                   |             |                  |             |                                                   | - Pre-Print      |
|                  |                  | Discounts        | Modify Price      | Remo        | ve Item          | SUB-TOTAL   | 97.                                               | .50 Receipt +    |
| Payn             | nent             |                  |                   |             |                  | TOTAL       | 97.                                               | .50              |
|                  |                  |                  |                   |             |                  | AMT PAID    | 97                                                | 50 ACCEPT        |

12. Note\* If the customer will be paying by multiple payment types, you will be brought back to the payment type window after applying each method of payment until the full balance owed is paid at which time you will be taken back to the final sales window where you can then click the 'Accept' button.